## Web Part Installation Instructions for Sharepoint 2013 and 2016

- 1. Unpack the **DilbertWebpart.wsp** and **Install2013.bat** files from the Zip Archive and place the 2 files onto your Sharepoint Server.
- 2. Add the Solution by either running Install2013.bat or Install2016.bat.
- 3. Deploy the solution by navigating with your browser to "Central Administration > System Settings > Farm Management > Manage farm solutions":

| s                                                   | Syste | m Settings                                                                                                    |  |
|-----------------------------------------------------|-------|----------------------------------------------------------------------------------------------------|--|
| Central Administration<br>Application<br>Management |       | Servers<br>Manage servers in this farm   Manage services on server                                                                                                    |  |
| System Settings                                     |       | -Mail and Text Messages (SMS)                                                                                                    |  |
| Monitoring                                          |       | Configure outgoing e-mail settings   Configure incoming e-mail settings   Configure mobile account                                                                                                    |  |
| Backup and Restore                                  | F 🥵   | Farm Management                                                                                                    |  |
| Security                                            |       | Configure alternate access mappings   Manage farm features   <u>Manage farm solutions</u>  <br>Manage user solutions   Configure privacy options   Configure cross<br>Deploy or retract solution packages across the far |  |
| Upgrade and Migration                               |       |                                                                                                    |  |

4. You should now see the **DilbertWebpart.wsp** in the farm's solution store:

| S                      | Solution Management ${\scriptscriptstyle 0}$ |     |              |                          |  |
|------------------------|----------------------------------------------|-----|--------------|--------------------------|--|
| Central Administration | Name                                         |     | Status       | Deployed To              |  |
| Application            | aetaskrollupwebpart.wsp                      |     | Deployed     | http://ae-web3-ct:28900/ |  |
| Management             | aetwitterenterprisewebpart.ws                | sp. | Deployed     | http://ae-web3-ct:28900/ |  |
| System Settings        | dilbertwebpart.wsp                           |     | Not Deployed | None                     |  |
| Monitoring             | pentalogic_highlig_ter.wsp                   |     | Deployed     | http://ae-web3-ct:28900/ |  |

## Click on "dilbertwebpart.wsp" to deploy the solution:

| Solution Properties       |                                                |                                                  |  |  |  |
|---------------------------|------------------------------------------------|--------------------------------------------------|--|--|--|
| Central Administration    |                                                |                                                  |  |  |  |
| Application<br>Management | <u>Deploy Solution</u>   Remove Solution   Bac | k to Solutions                                   |  |  |  |
| System Settings           | Name:                                          | dilbertwebpart.wsp                               |  |  |  |
| Monitoring                | Type:                                          | Core Solution                                    |  |  |  |
| Backup and Restore        | Contains Web Application Resource:             | Yes                                              |  |  |  |
|                           | Contains Global Assembly:                      | Yes                                              |  |  |  |
| Security                  | Contains Code Access Security Policy:          | No                                               |  |  |  |
| Upgrade and Migration     | Deployment Server Type:                        | Front-end Web server                             |  |  |  |
| General Application       | Deployment Status:                             | Deployed                                         |  |  |  |
| Settings                  | Deployed To:                                   | http://ae-web3-ct:28900/                         |  |  |  |
| Anns                      | Last Operation Result:                         | Not Deployed                                     |  |  |  |
| Аррз                      | Last Operation Details:                        | None                                             |  |  |  |
| Configuration Wizards     | Last Operation Time:                           | No operation has been performed on the solution. |  |  |  |

5. Proceed to activate the feature by navigating to the "Site Actions/Site Settings" page in your top-level Sharepoint site:

| S >            | Home Subsite Testblog / EDIT                       | F LINKS                                         |
|----------------|----------------------------------------------------|-------------------------------------------------|
| Home           | Users and Permissions                              | Look and Feel                                   |
| Documents      | People and groups                                  | Design Manager                                  |
| Recent         | Site permissions<br>Site collection administrators | Litle, description, and logo<br>Device Channels |
| QuickPolls     | Site app permissions                               | Tree view                                       |
| QuickPoils     |                                                    | Change the look                                 |
| Ankündigungen  | Web Designer Galleries                             | Import Design Package<br>Navigation             |
| TestDiscussion | Site columns                                       |                                                 |
| Quotes         | Site content types                                 | Cito Actions                                    |
| Videos         | veb parts<br>List templates                        | Manage site features                            |
| Cite Devee     | Master pages                                       | Enable search configuration export              |
| Site Pages     | Themes                                             | Reset to site definition                        |
| Subsites       | Solutions<br>Composed looks                        | Delete this site                                |
| Subsite        | composed looks                                     |                                                 |
| Testblog       |                                                    | Site Collection Administration                  |
| Cite Contracto | Site Administration                                | Recycle bin                                     |
| Site Contents  | Site libraries and lists                           | Search Result Types                             |
|                | User alerts                                        | Search Query Rules                              |
| F EDIT LINKS   | RSS                                                | Search Schema                                   |
|                | Sites and workspaces                               | Search Settings                                 |
|                | Workflow settings                                  | Search Configuration Import                     |
|                | Site Closure and Deletion                          | Search Configuration Export                     |
|                | Popularity Trends                                  | Site collection features                        |
|                | Term store management                              | Site hierarchy 🖑                                |
|                | Content and structure                              | Search engine optimization settings             |

## Choose "Site collection features" to navigate to the Site Collection Features page:

| Dilbert Web Part<br>Displays Daily Dilbert as provided by www.dilbert.com                                                  | Activate          |
|----------------------------------------------------------------------------------------------------|-------------------|
| AE Picture Lightbox Web Part<br>Displays a Picture Lightbox from the selected Sharepoint list (SP2013 Version)             | Deactivate Active |
| AE Random Quote Of The Day Web Part<br>Displays a random quote of the day from a selected Sharepoint list (SP2013 Version) | Deactivate Active |
| AE SQL Gauge Web Part<br>Bullet Graph Gauge using data taken from a SQL data source (SP 2013)                              | Deactivate Active |

Activate the "Dilbert Web Part" feature

## Adding the Web Part to a Page

Navigate to a page where you would like to place the web part and choose "*Site Actions/Edit Page*". Select "Web Part" form the "INSERT" tab in the ribbon and add the web part to the appropriate zone:

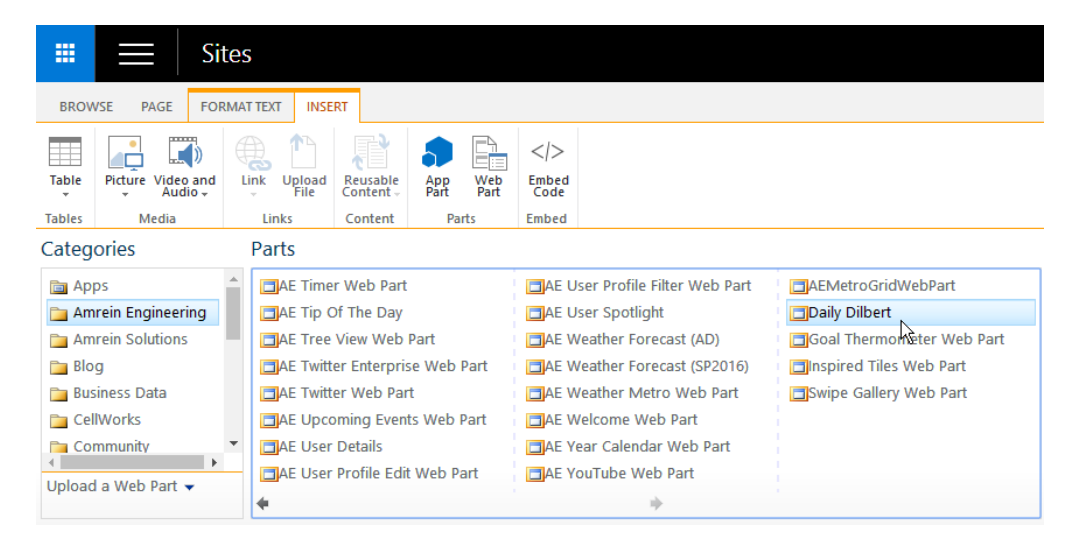

© AMREIN ENGINEERING AG May 2013